## Online exam overrides for ODS students

Last Modified on 03/23/2020 11:33 pm EDT

Issuing overrides comes in handy for students who have missed exams or those who have an error on an online exam. Overrides can also be used for students who are entitled to extended time on exams.

- 1. Go to the exam in your course
- 2. Scroll down to the Quiz Administration block
- 3. Select "User Overrides"
- 4. Click "Add Override"
- 5. Select the Student and add the new time, date, password, or time limit
- 6. Select "Save"
- 7. To issue additional Overrides, repeat steps 3-6.
- password-oasd2020

20200323\_211048 from McNeese Electronic Learning on Vimeo.